# **Betygsrapporter (Gr)**

Här skriver du ut betygsdokument.

```
Gå via menyvalet Betyg > Betygsrapporter.
```

## Skriva ut betygsdokument

- 1. Fyll i urvalsdelen. Du kan välja klass, årskursintervall eller årskursintervall i en klass. Klicka på *Sök*.
- 2. Markera de elever du vill skriva ut betygsdokumentet för. Du kan markera en, flera eller alla elever. Klicka på *Rapporter*.
- 3. Välj betygsdokument för önskad skolform, klicka på Visa rapport.
- 4. Se över och ange eller ändra de uppgifter som presenteras i övre vänstra hörnet. Här anger du bl.a. det namn som ska skrivas som namnförtydligande på elevens betygsdokument. Om du fyllt i eller ändrat något, klicka på Sänd.
- 5. Skriv ut.

## Tips vid felsökning

#### Skolenhet/skolenhetskod saknas eller är felaktig

Skolenhet och skolenhetskod hämtas från menyvalet *Organisation > Skolenhet*. Elevens klassplacering avgör vilken skolenhet och skolenhetskod som skrivs ut.

#### Betyg saknas eller är felaktiga

När betyg saknas eller är felaktiga kan du börja med att kontrollera följande:

- Har du valt betygsdokument för rätt skolform?
- Finns slutbetygsmarkering? Endast betyg med slutbetygsmarkering skrivs ut på Slutbetyg. Om du behöver komplettera med slutbetygsmarkering i efterhand gör du det enklast i menyval *Betygsöversikt*, fliken *Klass* eller *Grupp*. När du sökt fram ämnet och klickat på *Registrera betyg* kan du sätta slutbetygsmarkering på en eller flera elever. Om alla elever ska ha slutbetygsmarkering sätter du enklast markeringen i kolumnrubriken. Du kan naturligtvis också sätta slutbetygsmarkering via elevöversiktens genväg *Betyg*.
- Har eleven prövat i ämnet? Endast betyg med betygsanmärkning "Särskild prövning" och slutbetygsmarkering skrivs ut på Betyg efter prövning.
- Har eleven inte läst ämnet p.g.a. anpassad studiegång eller anpassad timplan? Streckbetyg (-) med betygsanmärkning "Anpassad studiegång" respektive "Anpassad timplan" skrivs inte ut på Slutbetyg.
- Har eleven läst språk? Endast moderna språk och modersmål som betygsatts den termin du skriver ut betygsdokumentet för, eller som har slutbetygsmarkering, skrivs ut. Om eleven bara fått betyg i ämnet tidigare termin och slutbetygsmarkering saknas tolkar systemet det som att eleven har avbrutit ämnet.

Om ovanstående inte räcker, gå till elevöversikten. Under genvägen *Betyg* finns elevens alla betyg även bakåt i tiden. Där hittar du troligtvis felkällan.

### Frånvaro utan giltigt skäl

Antal timmar frånvaro utan giltigt skäl skrivs ut på elevens terminsbetyg. Uppgiften hämtas från genvägen *Ackumulerad frånvaro* som du når via elevöversikten. De frånvaroorsaker som finns i menyvalet *Grunduppgifter* > *Kod*, kodtyp *Frånvaro*, och har "O" i fältet *XtraInfo* betraktas som frånvaro utan giltigt skäl.